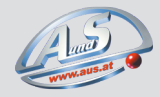

## Vorbereitung für den Feldeinsatz

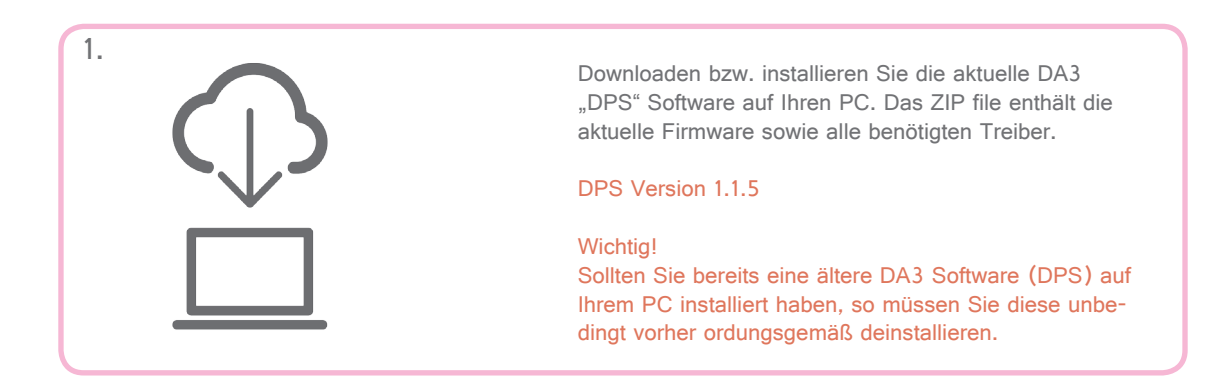

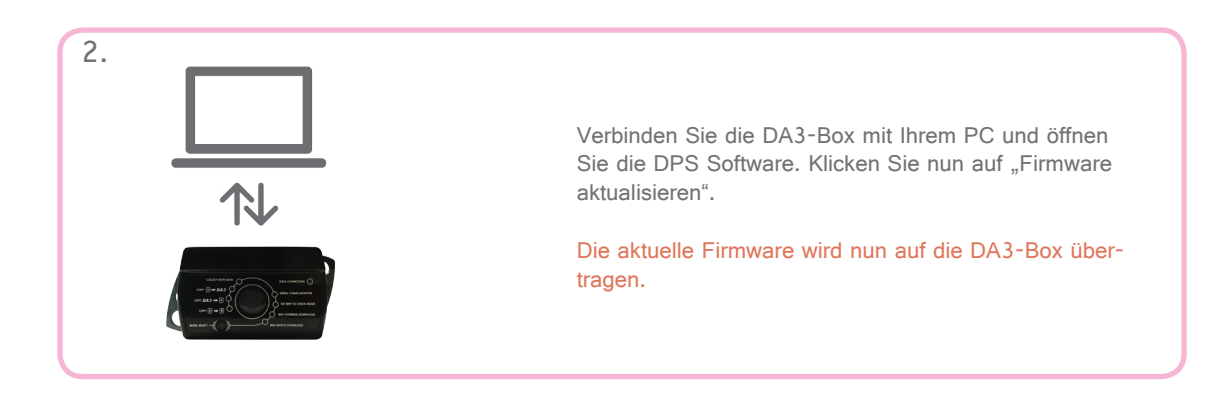

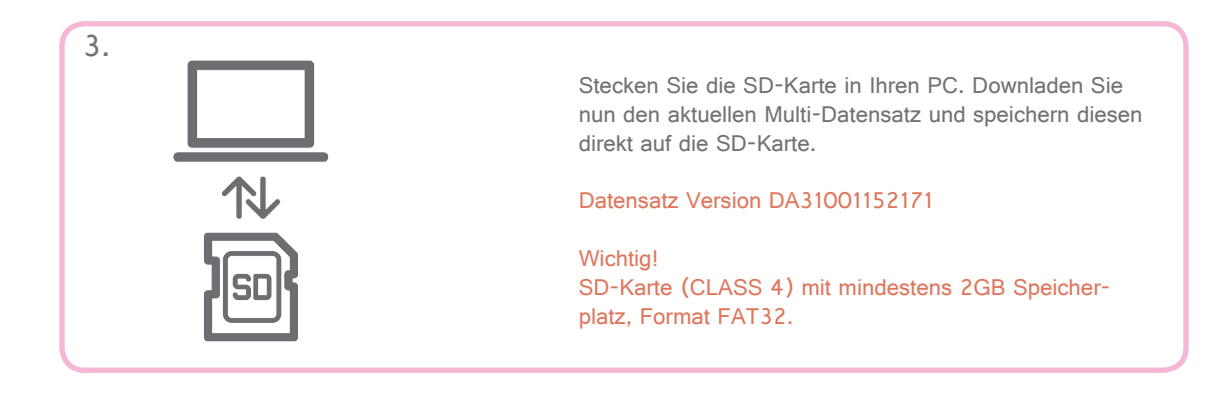

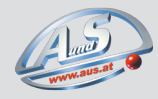

## im Feldeinsatz

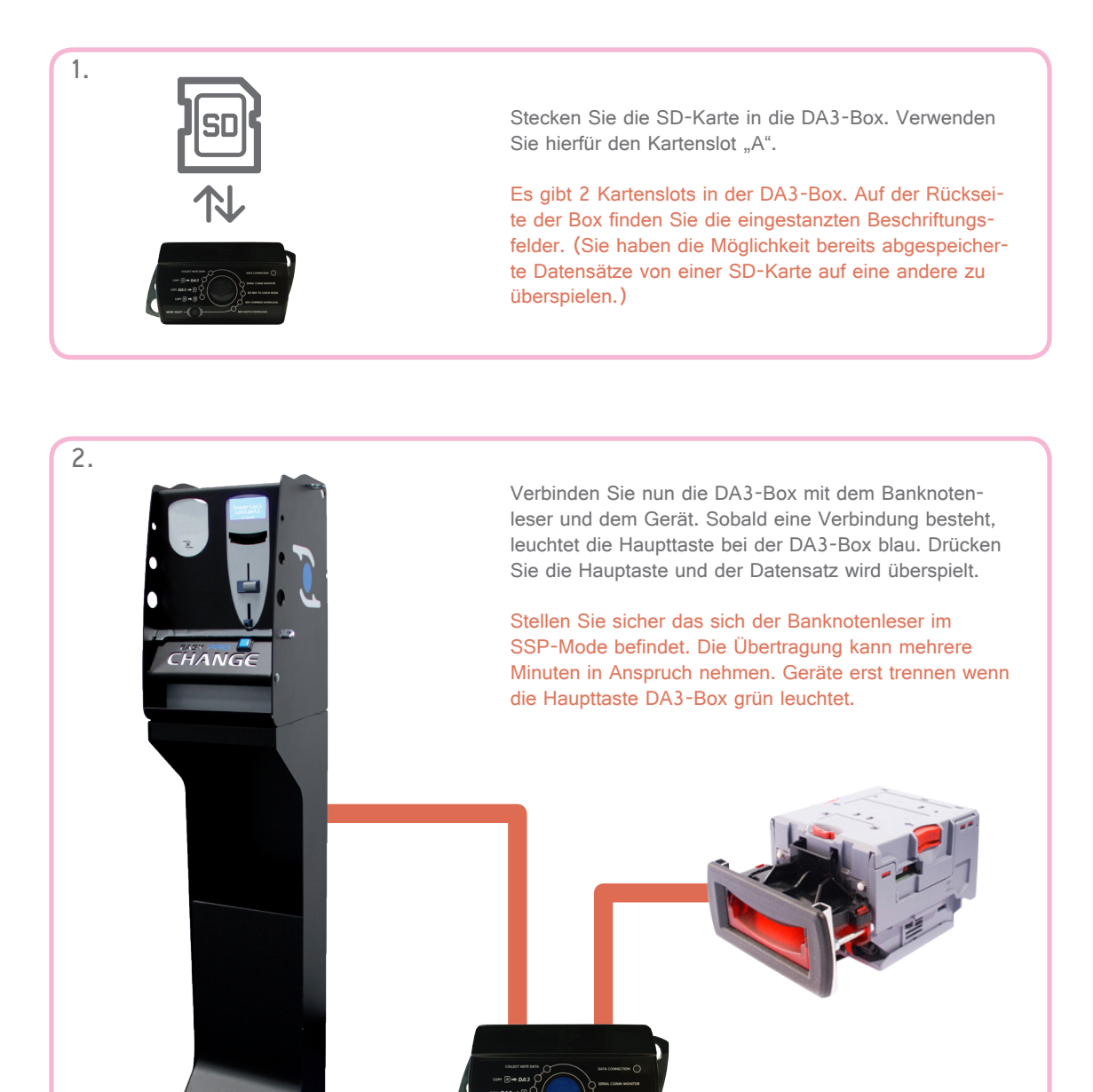